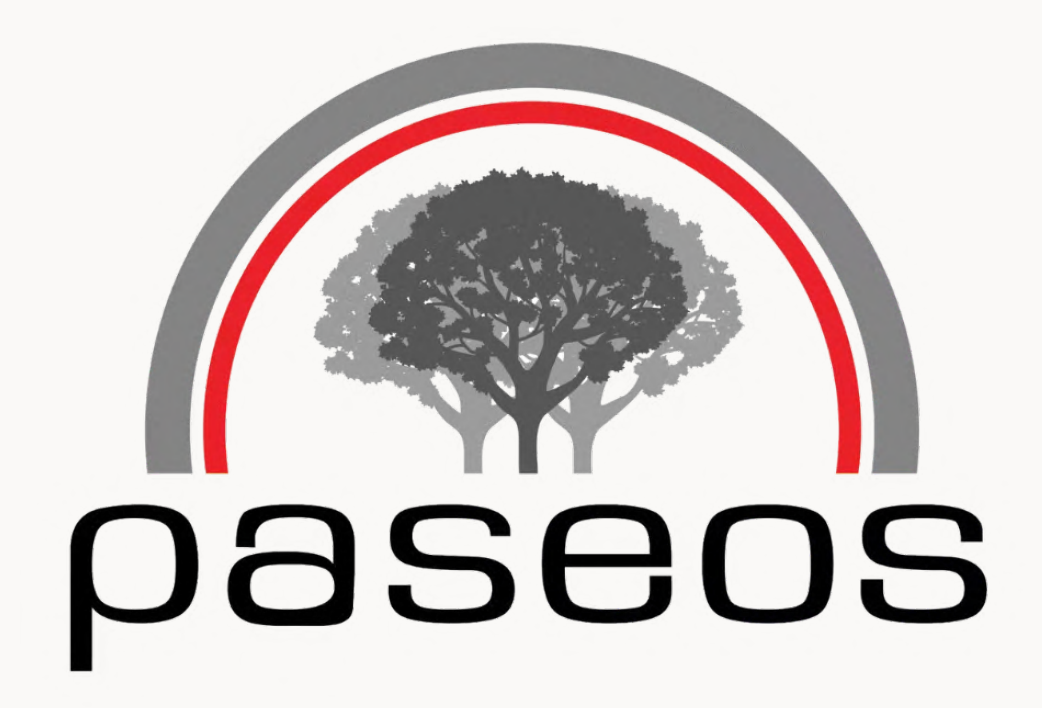

# Descubre Paseos: **Tu Aplicación para Reservar Canchas**

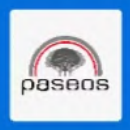

#### La nueva plataforma para reservar las facilidades de Los Paseos

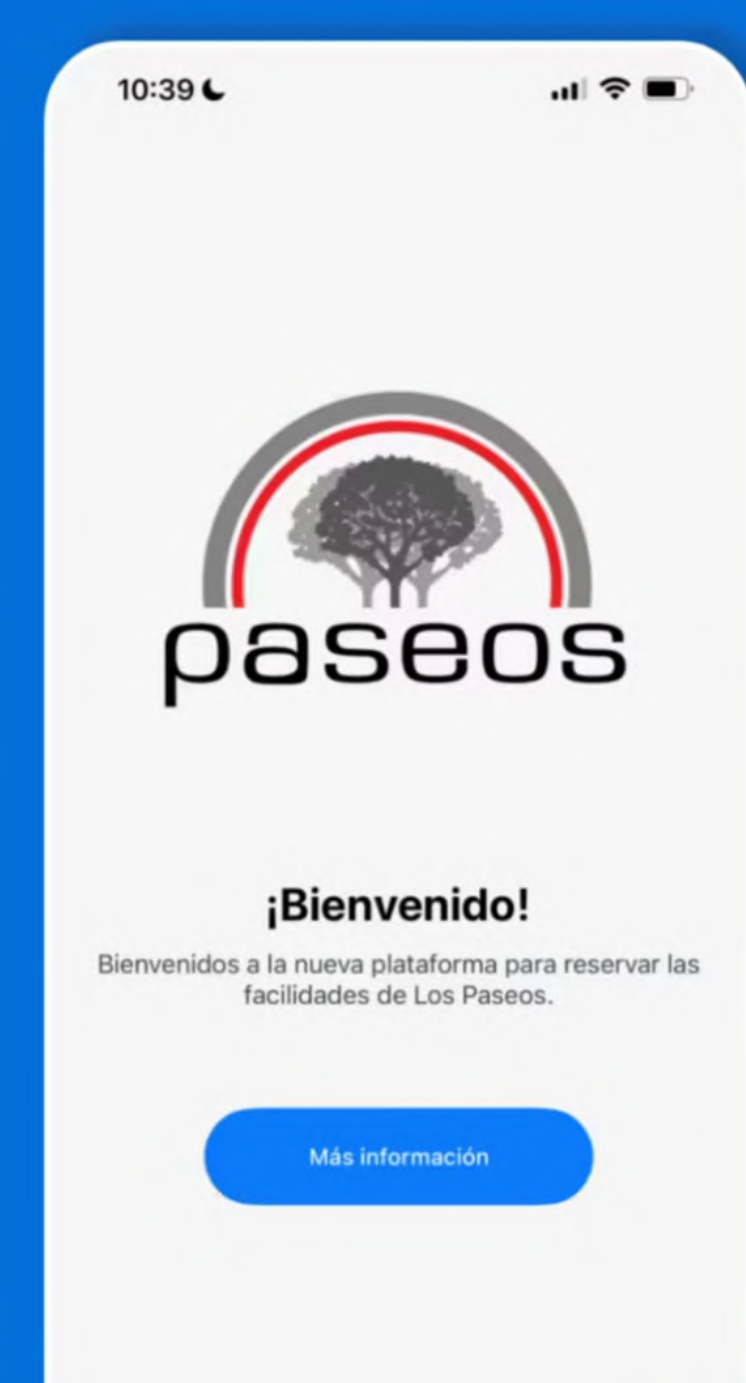

# Instrucciones para registrarse en nuestra aplicación.

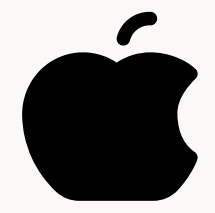

Descargar en Apple.

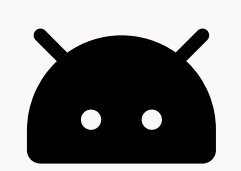

Descargar en Android

POWERED BY: TEKROCKET LLC

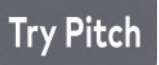

TEKROCKETPR.COM/

#### Registro fácil y completo

| pas                     | eos |  |
|-------------------------|-----|--|
| Nombre: *               |     |  |
| Nombre                  |     |  |
| Segundo Nombre:         |     |  |
| Segundo Nombre (Opciona |     |  |
| Apellidos: *            |     |  |
| Apellidos               |     |  |
| Teléfono Casa:          |     |  |
| Teléfono Casa           |     |  |
| Teléfono Celular: *     |     |  |
| Teléfono Celular        |     |  |
| Correo Electrónico: *   |     |  |
| Correo Electrónico      |     |  |
| Urbanización: *         |     |  |
|                         |     |  |
|                         |     |  |

1. Completa tu información y selecciona el botín de **"Registrar"** 

Try Pitch PERIODO DE VERIFICACIÓN EN LO QUE SE VALIDAN TUS DATOS.

#### Login sencillo

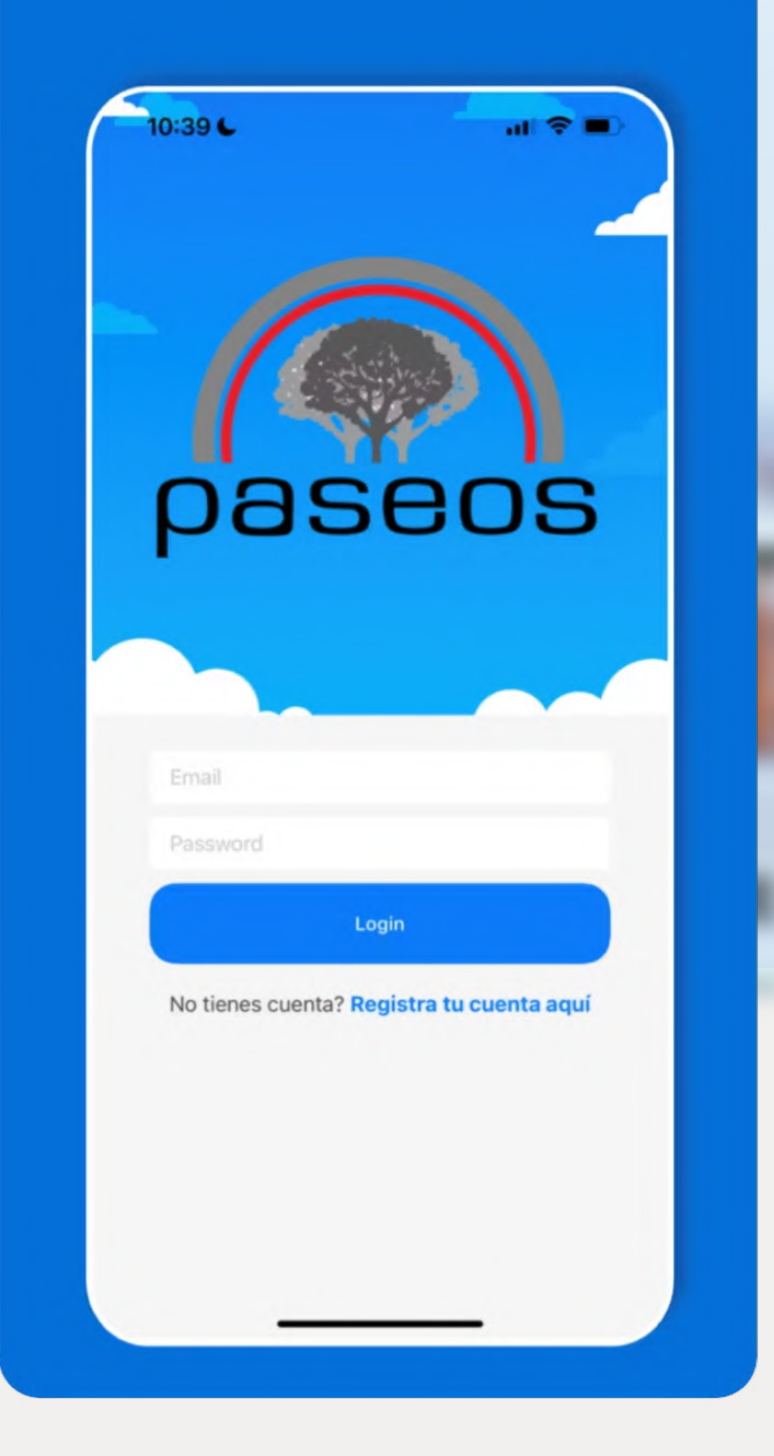

 Una vez seas verificado, podras poner tu información en el login y entrar a la aplicación.

#### **Interfaz user friendly**

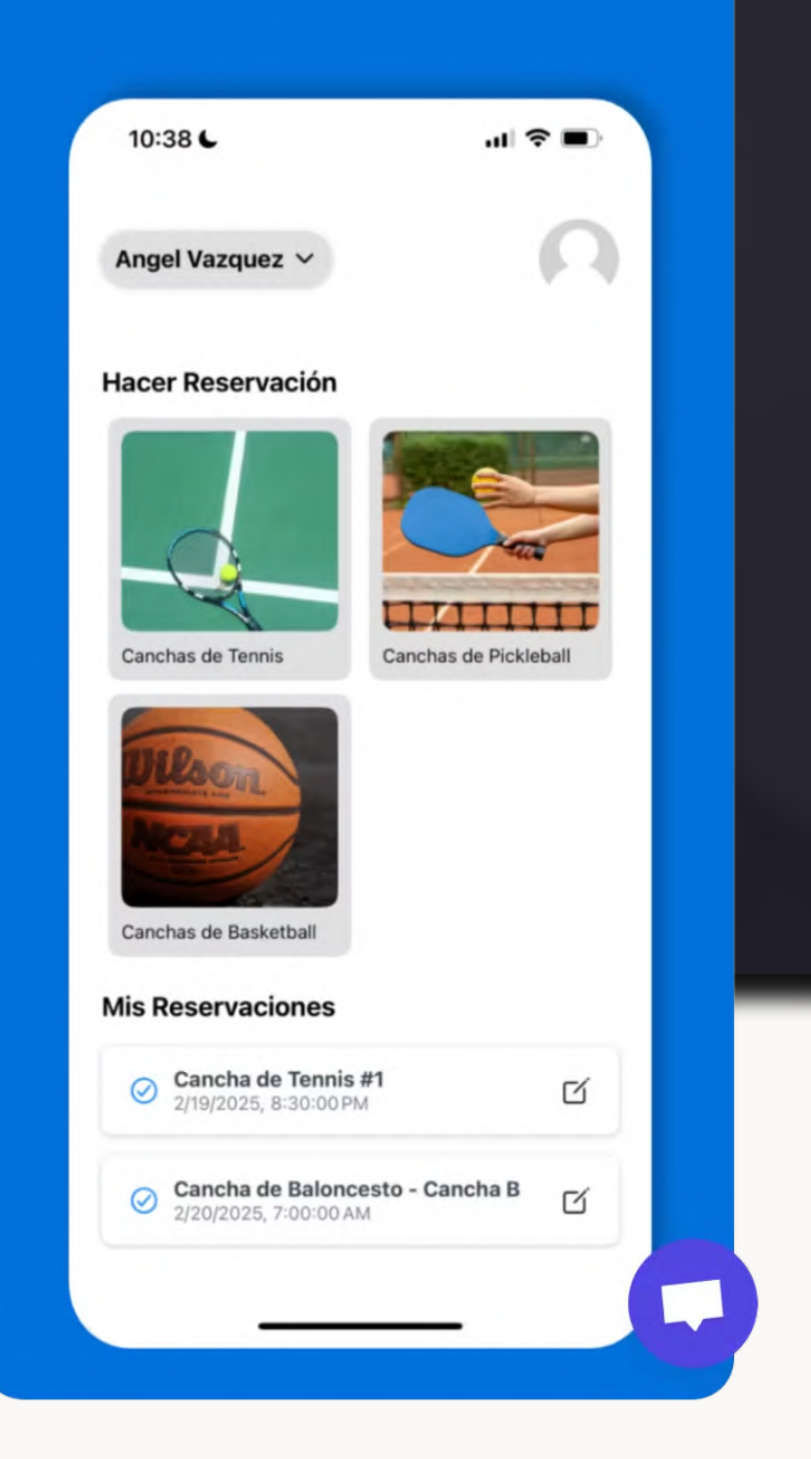

3. Ya puedes disfrutar de tu cancha favorita.

# Instrucciones para hacer una reservación en la aplicación.

POWERED BY: TEKROCKET LLC

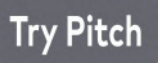

TEKROCKETPR.COM/

#### Interfaz user friendly

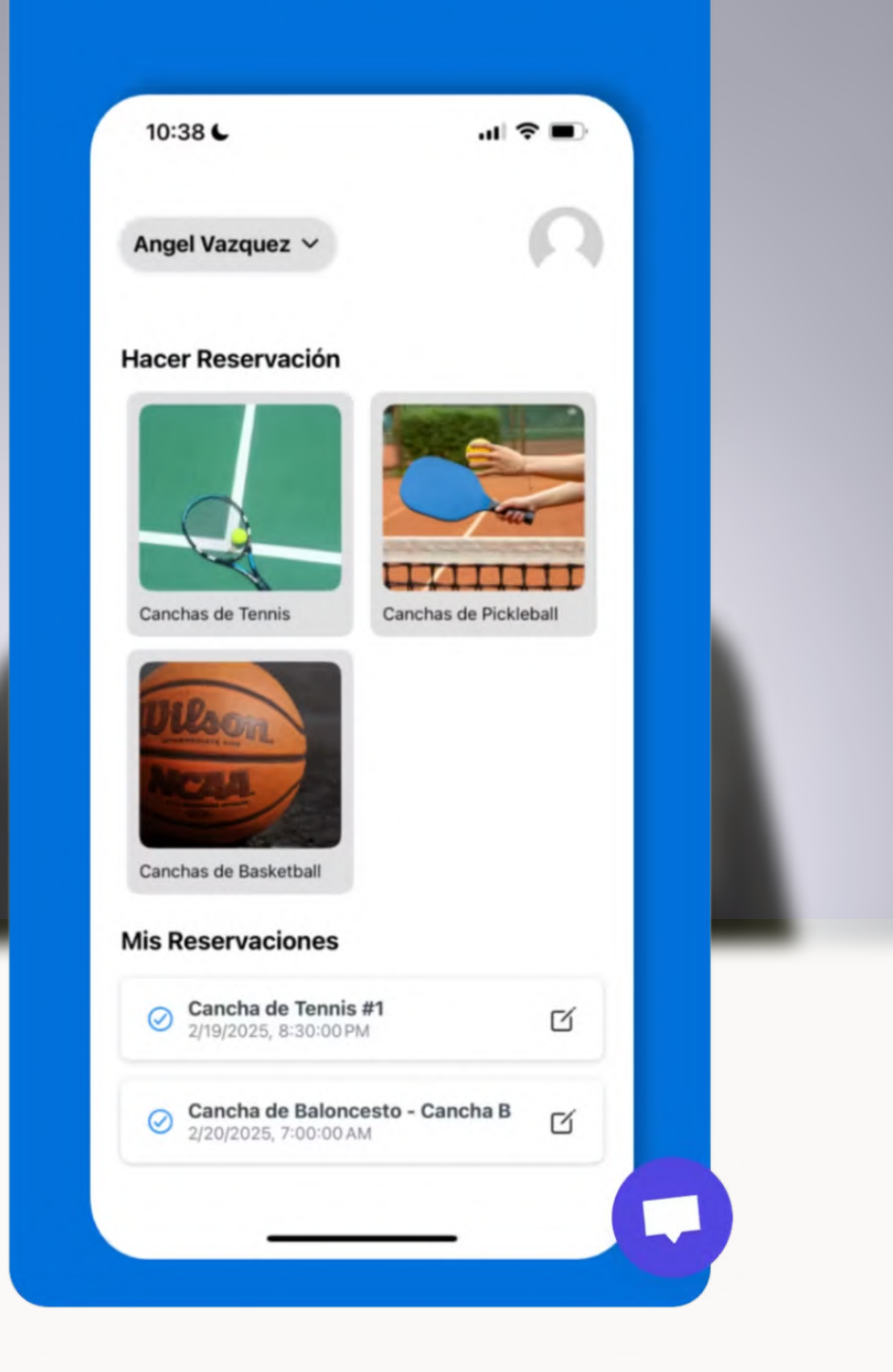

1. Selecciona la facilidad en la cual quieres reservar.

#### Verificación de horas disponibles

| 10:40 C       |          |             |          |
|---------------|----------|-------------|----------|
| Home          | Во       | oking       |          |
| Selecciona I  | a Cancha | •           | Ver Mapa |
| Cancha de T   | ennis #1 |             | ~        |
| Cancha de T   | ennis #3 |             |          |
| Cancha de T   | ennis #4 |             |          |
| Fecha         |          |             |          |
| 2/19/2025     |          |             | ~        |
| 2/20/2025     |          |             |          |
| Hora          |          |             |          |
| 11:30 AM - 1: | 00 PM    | UNAVAILABLE |          |
| 1:00 PM - 2:3 | 30 PM    | UNAVAILABLE |          |
| 2:30 PM - 4:  | 00 PM    | UNAVAILABLE |          |
| 400004        | 20.0M    |             |          |

2. Elige la fecha y la hora de la reservación.

NOTA: SOLO SE PUEDE RESERVAR PARA EL DÍA CORRIENTE Y EL SIGUIENTE.

#### **Confirmación de reserva**

| 10:40 <b>C</b>                   | 내 🗢 🗩                                                                                                    |
|----------------------------------|----------------------------------------------------------------------------------------------------|
| 12:00 PM - 1:0                   | 0PM                                                                                                    |
| 1:00 PM - 2:00                   | PM                                                                                                    |
| 2:00 PM - 3:00                   | ) PM                                                                                                    |
| Tu reservac<br>Cancha B r<br>10: | <b>i Todo listo!</b><br>tión de Canchas de Basketball -<br>para el 2/19/2025 de 9:00 PM -<br>00 PM fue completada.<br>Regresar |
| 8:00 PM - 9:00                   | DPM                                                                                                    |
| 9:00 PM - 10:0                   | оорм 🗸                                                                                                    |
|                                  |                                                                                                    |

3. ¡Listo! Tu reserva aparecerá en nuestro sistema automáticamente.

### Manejo de Reservas

En la página principal podrás ver un listado de tus reservaciones pendientes. Si deseas cancelar una reservación solo tienes que oprimir el botón a la derecha que presenta un lápiz y luego seleccionar la opción de **"Cancelar Reservación"**.

NOTA: TUS RESERVAS DESAPARECERAN DE ESTA SECCIÓN UNA VEZ PASE EL DÍA Y LA HORA DE LA MISMA

#### POWERED BY: **TEKROCKET LLC**

**TEKROCKETPR.COM/** 

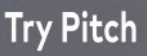

#### Manejo de reservaciones

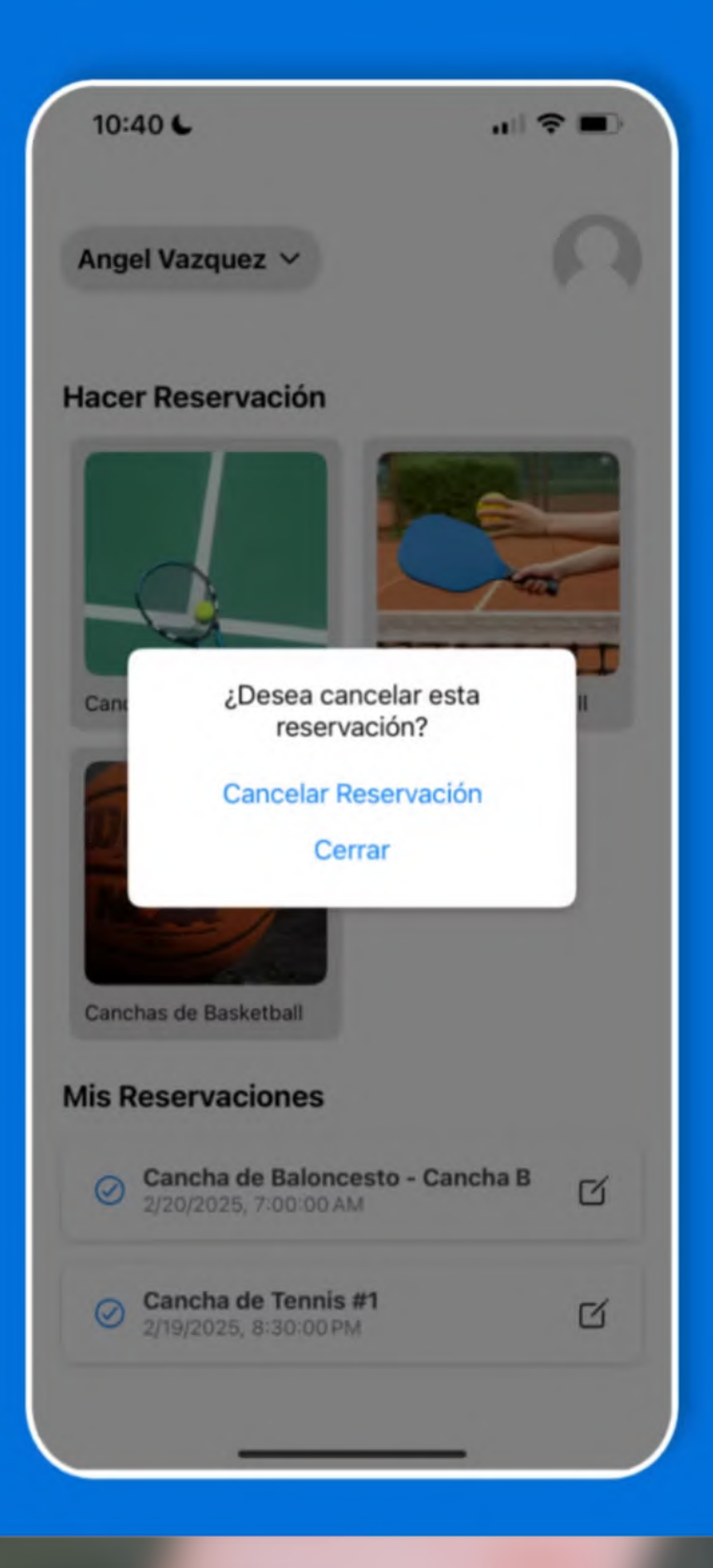

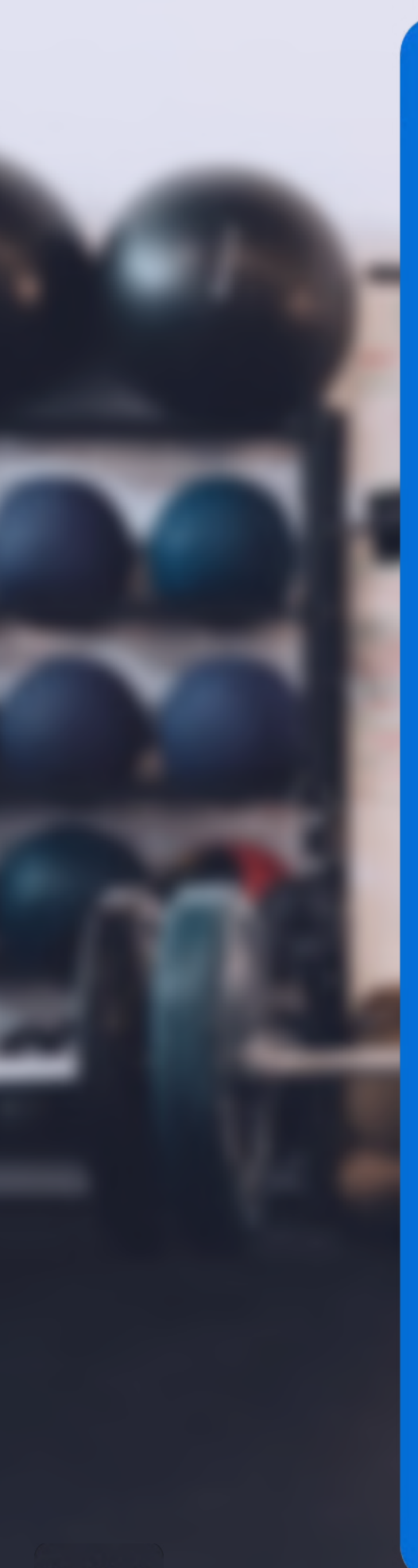

#### Reset de contraseña

| 10:40 6     |                  |   |
|-------------|------------------|---|
| lome        | Profile          |   |
|             | Ω                |   |
|             | Angel Vazque     | Z |
|             | Paseo del Parque |   |
| P Forgot Pa | assword          |   |
| Delete A    | ccount           |   |

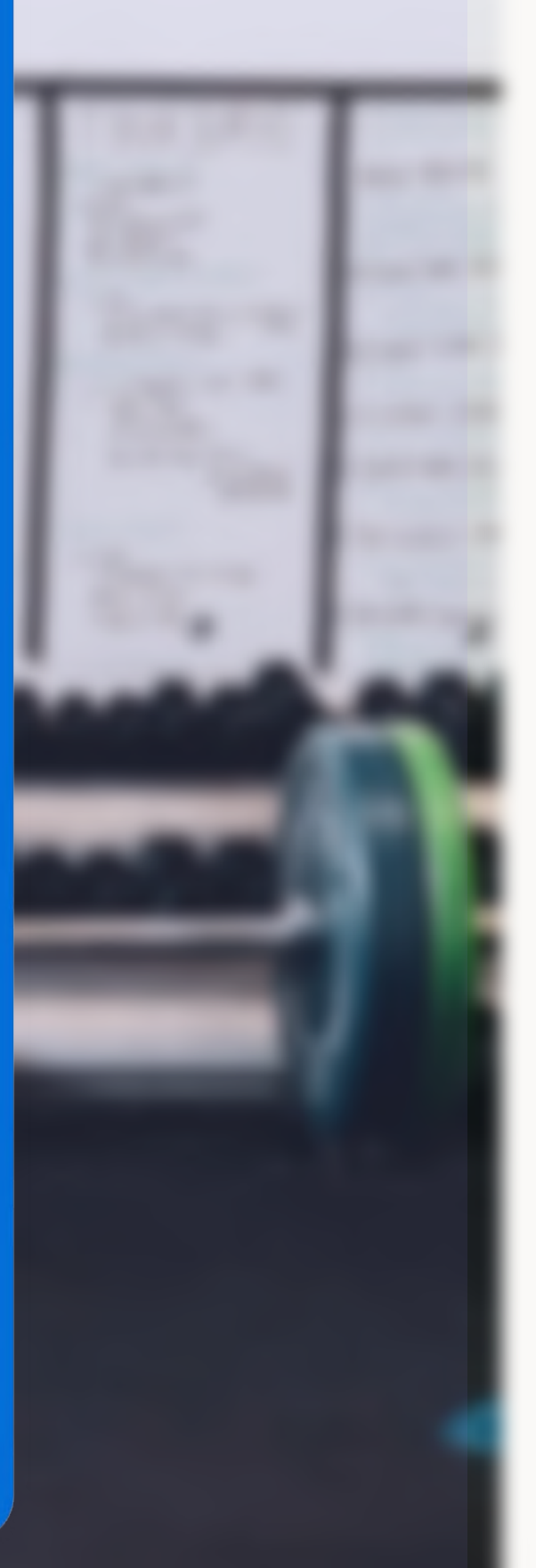

Si olvidaste tu contraseña, haz click en el botón de reset password. Te llegara un correo electrónico con un enlace para que puedas hacer el cambio de contraseña.

## Reset de contraseña

## Soporte Técnico

Si tienes algún problema técnico con la aplicación puedes contactarnos via email. Te responderemos a la brevedad posible.

Email

support@tekrocketpr.com

POWERED BY: **TEKROCKET LLC** 

TEKROCKETPR.COM/

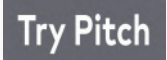

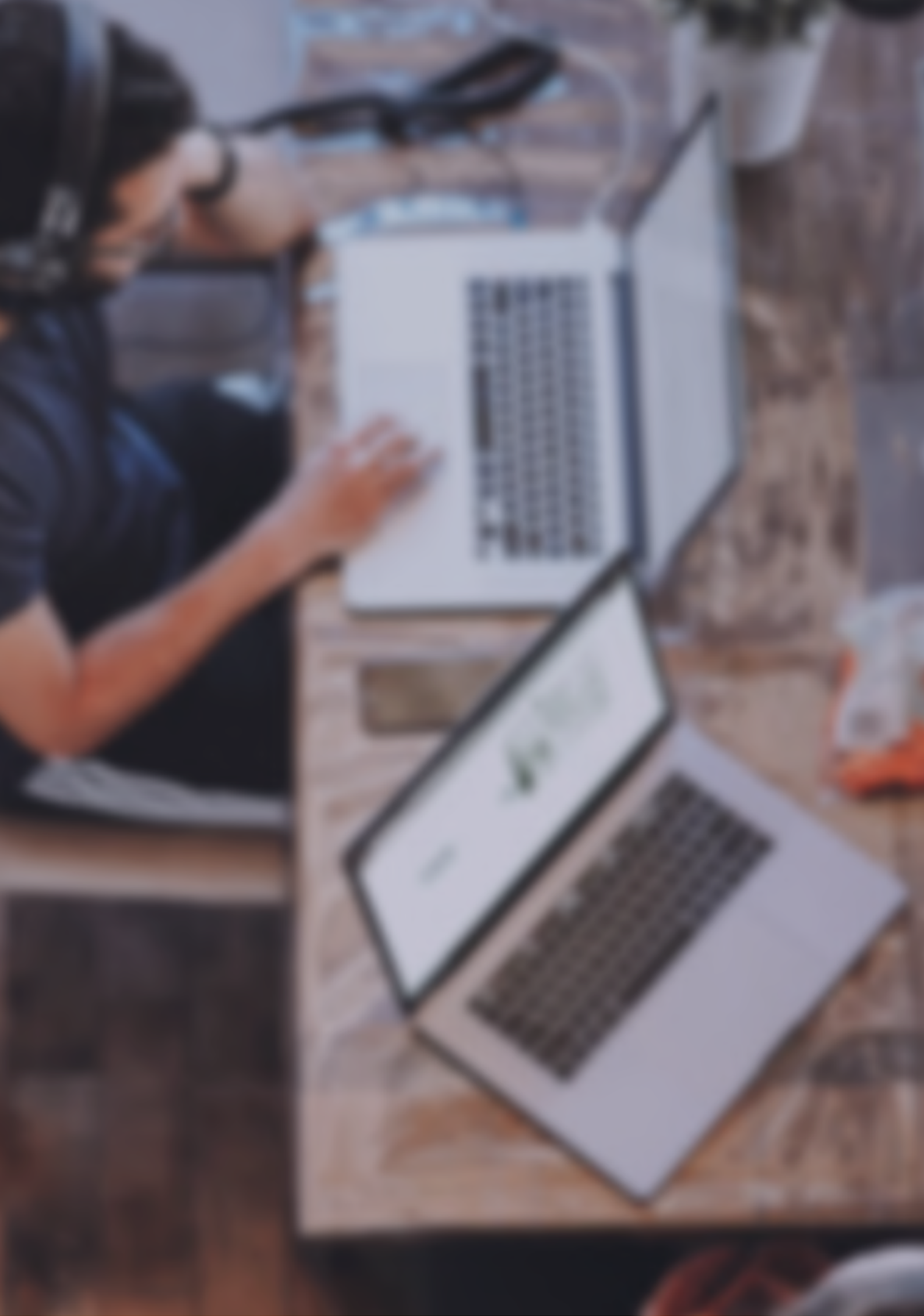